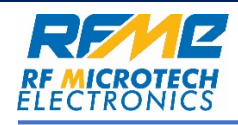

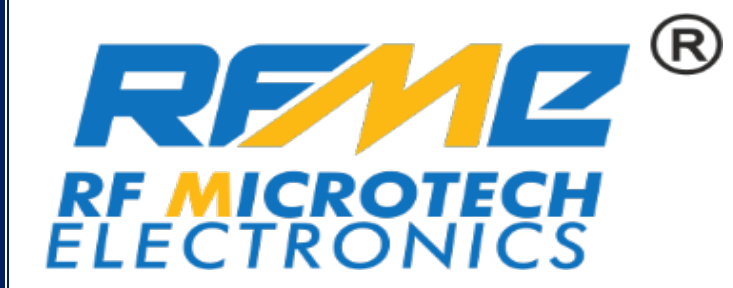

# INSTRUCTION MANUAL

For the

RF-ATV-107-608-v1.00

DIGITAL STEP ATTENUATOR

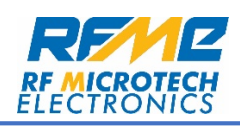

## **Table of Contents:**

| $\triangleright$ | Introduction to RF-ATV-107-608-v1.00 | 3 |
|------------------|--------------------------------------|---|
|                  | Installation Process                 | 4 |
|                  | User Interface                       | 7 |

www.rfme.in

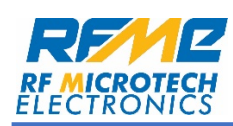

### Introduction to RF-ATV-107-608-v1.00:

RF-ATV-107-608-v1.00 is a software developed by RFME for the purpose of Remote Access of Digital Step Attenuator(DSA).

RF-ATV-107-608-v1.00 provides auto connection to DSA as well as easy reconnection without closing the software, once the DSA gets disconnected.

RF-ATV-107-608-v1.00 provides the feature of changing the attenuation level by few fixed values.

RF-ATV-107-608-v1.00 also provides the feature to change the attenuation level incremented or decremented in 0.25 step by the previous value.

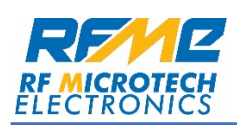

#### Installation process for Windows11:

- A.Open the RF\_KIT.msi file.
- **B.** Welcome screen will be shown first. Press next to continue as shown in below diagram.

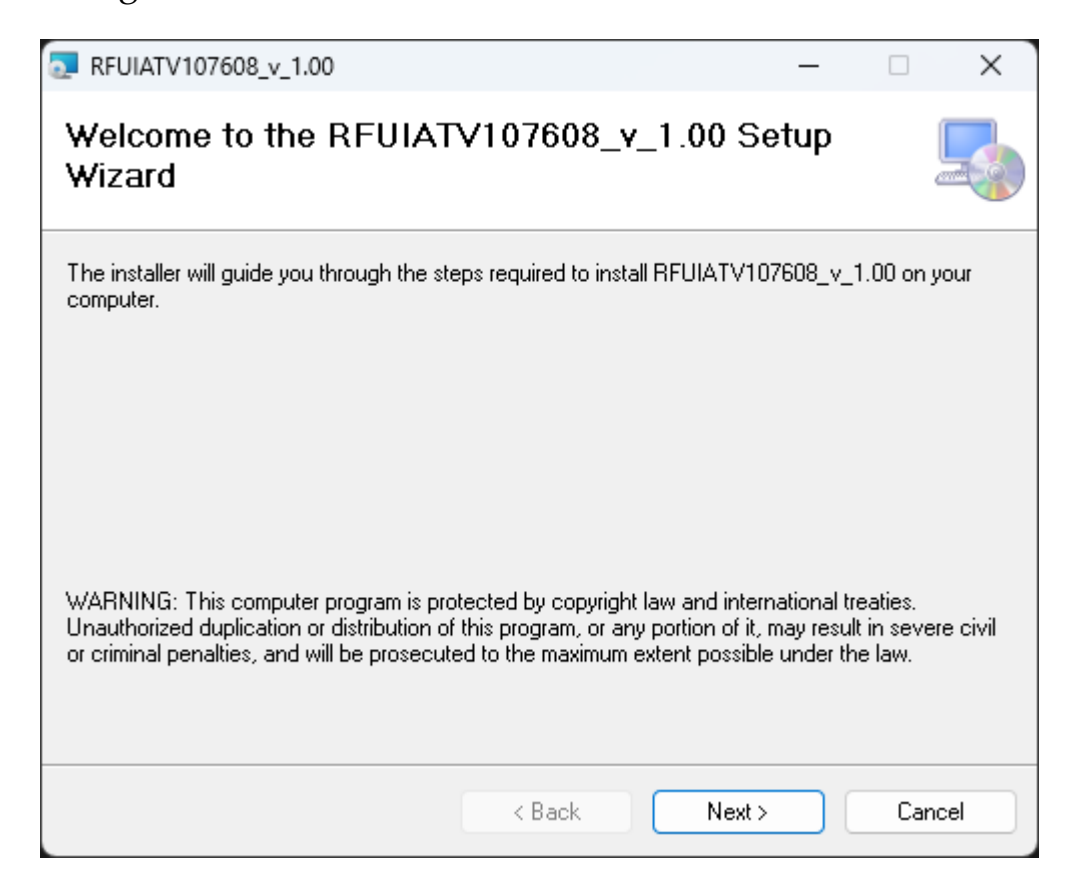

Diagram 1.1

**C.** Default location for installation is mentioned in **Diagram 1.2**. Press next to continue.

| RFUIATV107608_v_1.00                                                                                                    |                                                                             | – 🗆 X                   |
|----------------------------------------------------------------------------------------------------|-----------------------------------------------------------------------------|-------------------------|
| Select Installation Fold                                                                                                    | ler                                                                         | 5                       |
| The installer will install RFUIATV10760                                                                                                    | 08_v_1.00 to the following folder.                                          |                         |
| To install in this folder, click "Next". To                                                                                                    | o install to a different folder, enter it be                                | elow or click "Browse". |
| <u>F</u> older:                                                                                                    |                                                                             |                         |
| C:\Program Files (x86)\RF Microted                                                                                                    | ct Electronics\RFUIATV107608_v_                                             | Browse                  |
|                                                                                                    |                                                                             | Disk Cost               |
| Install RFUIATV107608_v_1.00 for                                                                                                    | yourself, or for anyone who uses this                                       | computer:               |
| O Everyone                                                                                                    |                                                                             |                         |
| O Just me                                                                                                    |                                                                             |                         |
|                                                                                                    |                                                                             |                         |
|                                                                                                    | < Back Next >                                                               | Cancel                  |
| xt to continue.                                                                                                    | < Back Next ><br>Diagram 1.2                                                | Cancel                  |
| ext to continue.                                                                                                    | < Back Next ><br>Diagram 1.2                                                | Cancel                  |
| ext to continue.<br>RFUIATV107608_v_1.00<br>Confirm Installation                                                                                        | < Back Next ><br>Diagram 1.2                                                | Cancel                  |
| ext to continue.<br>RFUIATV107608_v_1.00<br>Confirm Installation<br>The installer is ready to install RFUIAT                                            | < Back Next > Diagram 1.2 V107608_v_1.00 on your computer.                  | Cancel                  |
| Ext to continue.<br>REUIATV107608_v_1.00<br>Confirm Installation<br>The installer is ready to install REUIAT<br>Click "Next" to start the installation. | < Back Next ><br>Diagram 1.2                                                | Cancel                  |
| Ext to continue.  REFUIATV107608_v_1.00  Confirm Installation  The installer is ready to install REFUIAT Click "Next" to start the installation.        | < Back Next ><br>Diagram 1.2                                                | Cancel                  |
| Ext to continue.<br>REUIATV107608_v_1.00<br>Confirm Installation<br>The installer is ready to install REUIAT<br>Click "Next" to start the installation. | <back next=""><br/>Diagram 1.2<br/>∵V107608_v_1.00 on your computer.</back> | Cancel                  |
| ext to continue.  REUIATV107608_v_1.00  Confirm Installation  The installer is ready to install REUIAT Click "Next" to start the installation.          | <back next=""><br/>Diagram 1.2<br/>∵V107608_v_1.00 on your computer.</back> | Cancel                  |
| ext to continue.  RFUIATV107608_v_1.00  Confirm Installation  The installer is ready to install RFUIAT Click "Next" to start the installation.          | <back next=""><br/>Diagram 1.2</back>                                       | Cancel                  |
| ext to continue.  REUIATV107608_v_1.00  Confirm Installation  The installer is ready to install REUIAT Click "Next" to start the installation.          | <back next=""><br/>Diagram 1.2<br/>V107608_v_1.00 on your computer.</back>  | Cancel                  |
| ext to continue.  RFUIATV107608_v_1.00  Confirm Installation  The installer is ready to install RFUIAT Click "Next" to start the installation.          | < Back Next > Diagram 1.2 U107608_v_1.00 on your computer.                  | Cancel                  |

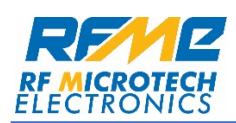

After Installation, desktop as well as Windows Menu Bar will have its shortcut enabled.

| RFUIATV107608_v_1.00                                                            | —       |      | $\times$ |
|---------------------------------------------------------------------------------|---------|------|----------|
| Installation Complete                                                           |         |      |          |
| RFUIATV107608_v_1.00 has been successfully installed.<br>Click "Close" to exit. |         |      |          |
| Please use Windows Update to check for any critical updates to the .NET         | Framewo | ırk. |          |
| < Back Close                                                                    |         | Car  | icel     |

Diagram 1.4

After installation, Connect the DSA to the PC through USB cable. Software detects the available ports and recognize the device's type & model number.

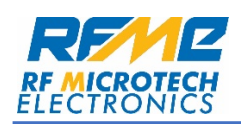

#### **User Interface:**

1. Default window of the software is shown in the below diagram. All the controls are disabled before the connection of DSA to prevent unnecessary faults.

| 🖳 RFUIATV107608_v1.00 | ×          |        |              |
|-----------------------|------------|--------|--------------|
| Att                   | enuation   | (dB)   | ?            |
|                       |            |        |              |
| Manual Control:       | Quick Set: |        |              |
| 00                    | -5.00      | -10.00 | -15.00       |
| Frequency Range:      | -20.00     | -25,00 | -30.00       |
| 0.1 to 5.6 GHz        | Lower Lin  | nit U  | oper Limit   |
| ł                     | Reach Us:  |        | 0 <b>c f</b> |

2. Once the DSA connection is established, all the controls get enabled & a pop-up notification is given with the sound. Below is the diagram that shows the connection status.

| Digital Step Attenuator | × |
|-------------------------|---|
| RFATV-107-608 Connected |   |
| ОК                      |   |

3. Below diagram shows functionalities of RFUIATV107608\_v1.00.

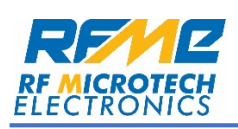

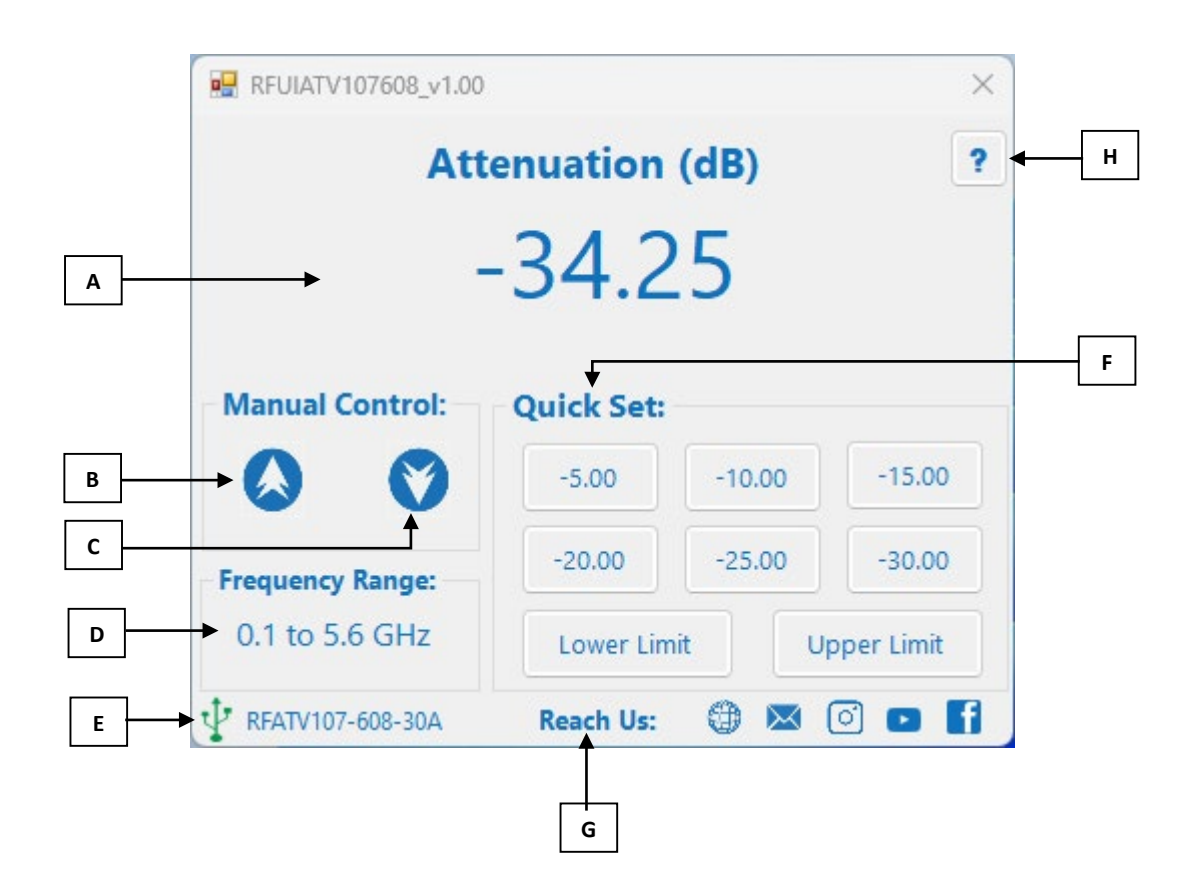

- A. Displays the current attenuation level. By Default, it is set to -34.25 dB. This attenuation level is changeable through keyboard keys "Enter" & "Up/Down(arrow keys)" also.
- B. This button increases the attenuation level by 0.25 dB.
- C. This button decreases the attenuation level by 0.25 dB.
- D. Gives the information regarding operational frequency of the DSA.
- E. Shows the connection status & model number of the DSA. When the device gets connected to the software, this USB symbol turns Green. And when device gets disconnected, USB symbol again turns Red.
- F. Sets the attenuation level to any of the value from "Quick Set".
- G. Provides social media links.
- H. Provides the link for User Manual.

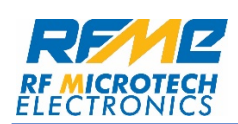

4. Below message is shown with sound when the DSA gets disconnected.

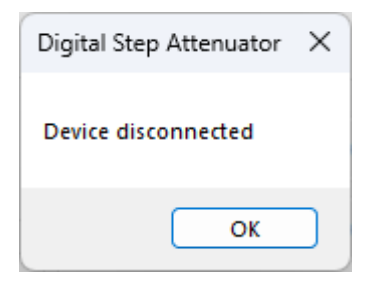

#### NOTES